# **ESMValTool v2 on Mistral**

Most of this document is bases on the instructions in the official documentation.

Prepared for the MPI-M LunchBytes seminar on Nov 18 by Sebastian Milinski sebastian.milinski@mpimet.mpg.de.

## Installing ESMValTool on Mistral

The easiest way to install ESMValTool on Mistral is using Anaconda. It makes sense to move the environments to a different location than the home directory because each environment may use 4-5GB.

First, load the anaconda module:

```
module load anaconda3/bleeding_edge
```

If there is a problem loading the anaconda module, try:

```
module unload netcdf_c
```

To change the default environment directory, edit the ~/.condarc file:

To create a new environment and install ESMValTool in it, run:

conda create --name esmvaltool\_fixed -c esmvalgroup -c conda-forge julia
esmvalcore==2.0.0b1 esmvaltool==2.0.0b1

On Nov 18 2019, the official installation instructions result in an installation that is incompatible with many examples. This configuration uses a slightly older ESMValTool version and explicitly installs julia.

Anaconda will print a list of packages that will be installed. Confirm with enter and get a coffee... (this can take a while).

Some useful commands for working with Anaconda can be found in the conda cheat sheet.

## **Configure ESMValTool**

A config file with some adjustments for Mistral can be copied from here:

/home/mpim/m300265/scripts/lunchbytes/esmvaltool/config-user-lunchbytes.yml

# Run ESMValTool

A very simple example can be copied from here:

/home/mpim/m300265/scripts/lunchbytes/esmvaltool/examples/recipe\_python.yml

In the config-user-lunchbytes.yml, all output will go into the directory ./esmvaltool\_output in your current working directory. You might want to change your directory before the next command.

Before running ESMValTool, make sure that the Conda environment that you created before is activated:

source activate esmvaltool

×Depending on your shell configuration, you can use *conda activate* instead of *source activate*:

Conda activate esmvaltool

Finally, to run this example, type:

esmvaltool -c config-user-lunchbytes.yml recipe\_python.yml

When you are done with the ESMValTool runs and want to deactivate the Conda environment to return to your normal software tree or a different Conda environment, type:

source deactivate

×Depending on your shell configuration, you can use *conda deactivate* instead of *source deactivate*:

Conda deactivate

## Understanding the output

## Modifying the preprocessor and diagnostics

## Additional ressources

- CMIP6 data availability: https://pcmdi.llnl.gov/CMIP6/ArchiveStatistics/esgf\_data\_holdings/
- recipes in the ESMValTool documentation
- More recipes on github

Permanent link: https://wiki.mpimet.mpg.de/doku.php?id=analysis:pot\_pourri:lunchbytes:esmvaltool

Last update: 2020/09/22 17:43